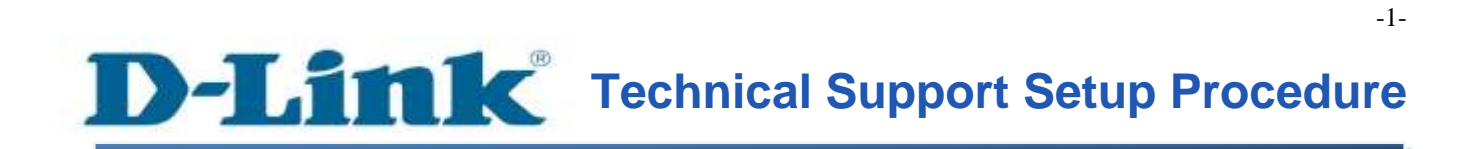

# FAQ: Setup Wizard – Settings UP the DCS-933L WITHOUT mydlink Account

Release date: 15/10/2013

Model Support: DCS-933L

H/W: A1

S/W: 1.00

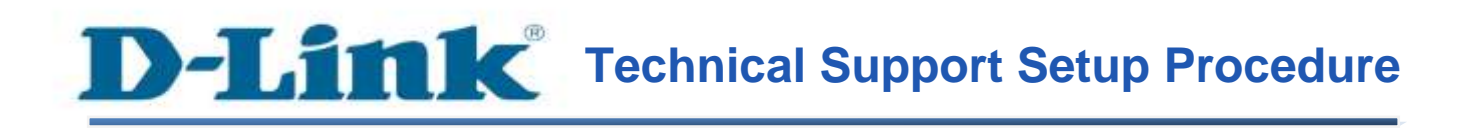

## การตั้งค่า DCS-933L ชนิด Setup Wizard โดยไม่มี mydlink account มาก่อน สามารถทำได้อย่างไร

ขั้นตอนที่ 1: เรียกใช้งานโปรแกรม CD Setup ที่มาพร้อมกับ DCS-933L บนหน้าจอของ Setup Wizard คลิ๊กบนปุ่ม Setup your Cloud Camera

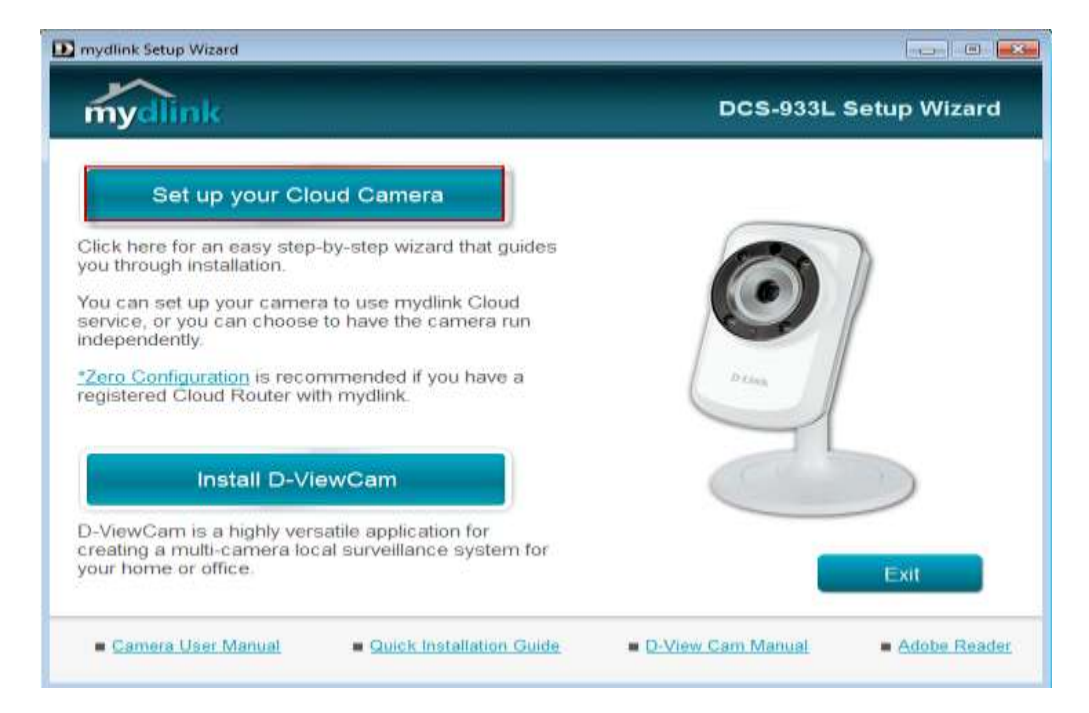

### ขั้นตอนที่ 2: คลิ๊กบนปุ่ม Start เพื่อไปยังขั้นตอนต่อไป

| ydlink Setup Wizard                                                                                            |                           | () - O - (              |
|----------------------------------------------------------------------------------------------------|---------------------------|-------------------------|
| nydlink                                                                                                    |                           | DCS-933L Setup Wizard   |
| Welcome                                                                                                    |                           |                         |
| You will be able to set up your Cloud to use mydlink Cloud service, or you choose to have the camera run indep | Camera<br>can<br>endently | $\overline{\mathbf{O}}$ |
| Select your language:                                                                                          |                           | O Loop                  |
| Start 🕨                                                                                                    |                           | 35                      |
|                                                                                                    |                           |                         |
| Troubleshooting Downl                                                                                          | oads About                | Exit                    |

**ขั้นตอนที่ 3:** ภายใต้ End User License Agreement ทำเครื่องหมายเพื่อเลือกบน I accept these Terms and Conditions แล้วคลิ๊กบนปุ่ม Next

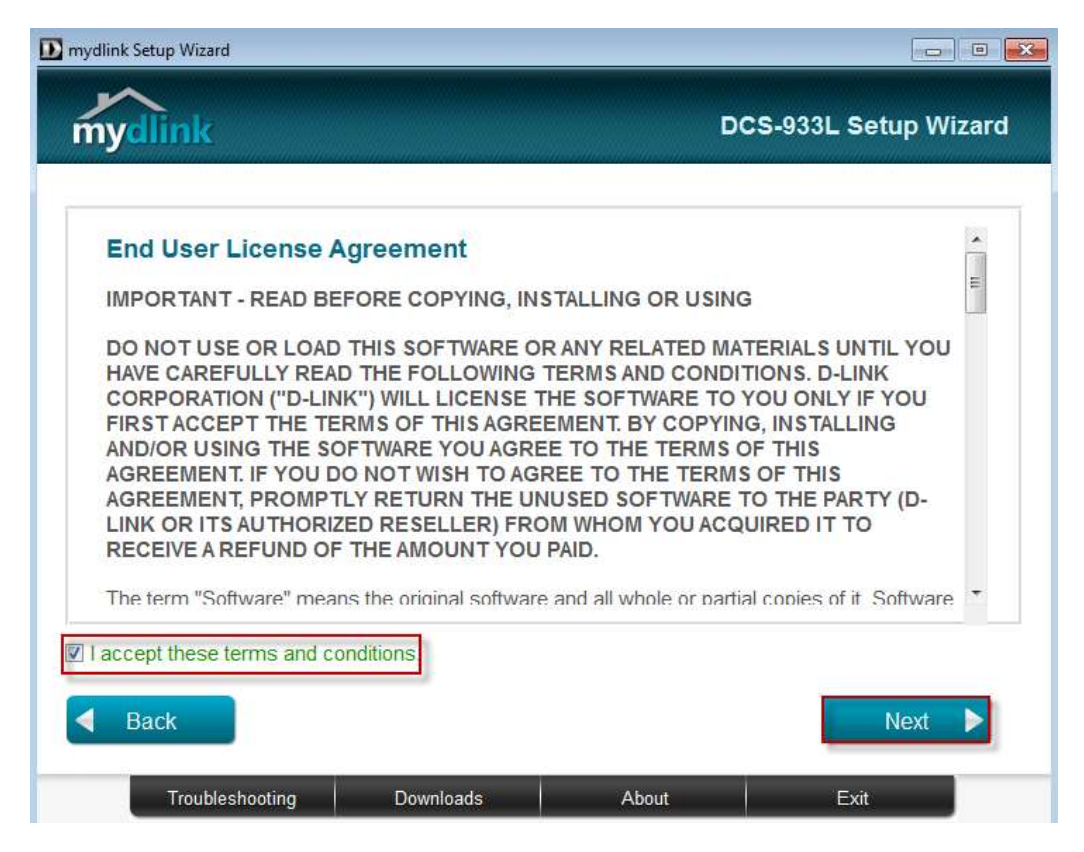

### ขั้นตอนที่ 4: เสียบสายแลนที่พอร์ตด้านหลังของกล้อง แล้วคลิ๊กปุ่ม Next เพื่อไปยังขั้นตอนต่อไป

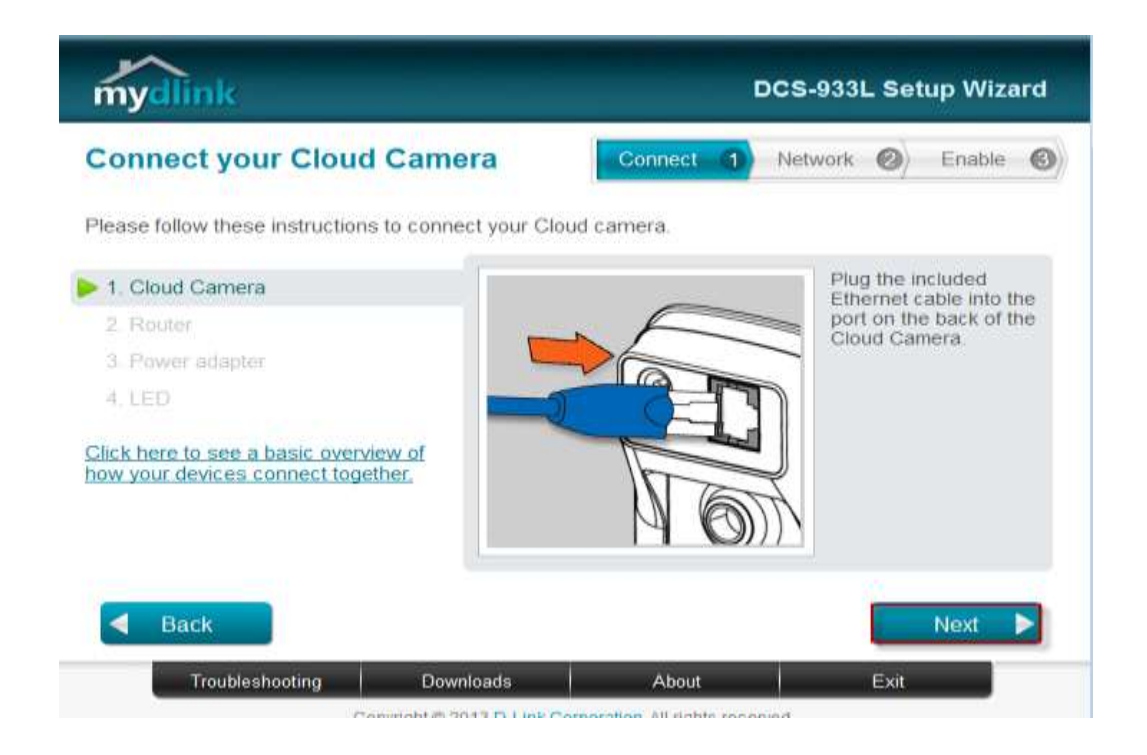

### **ขั้นตอนที่ 5:** เสียบสายแลนอีกค้านหนึ่งเข้ากับพอร์ตแลนของเราเตอร์ แล้วกคปุ่ม Next

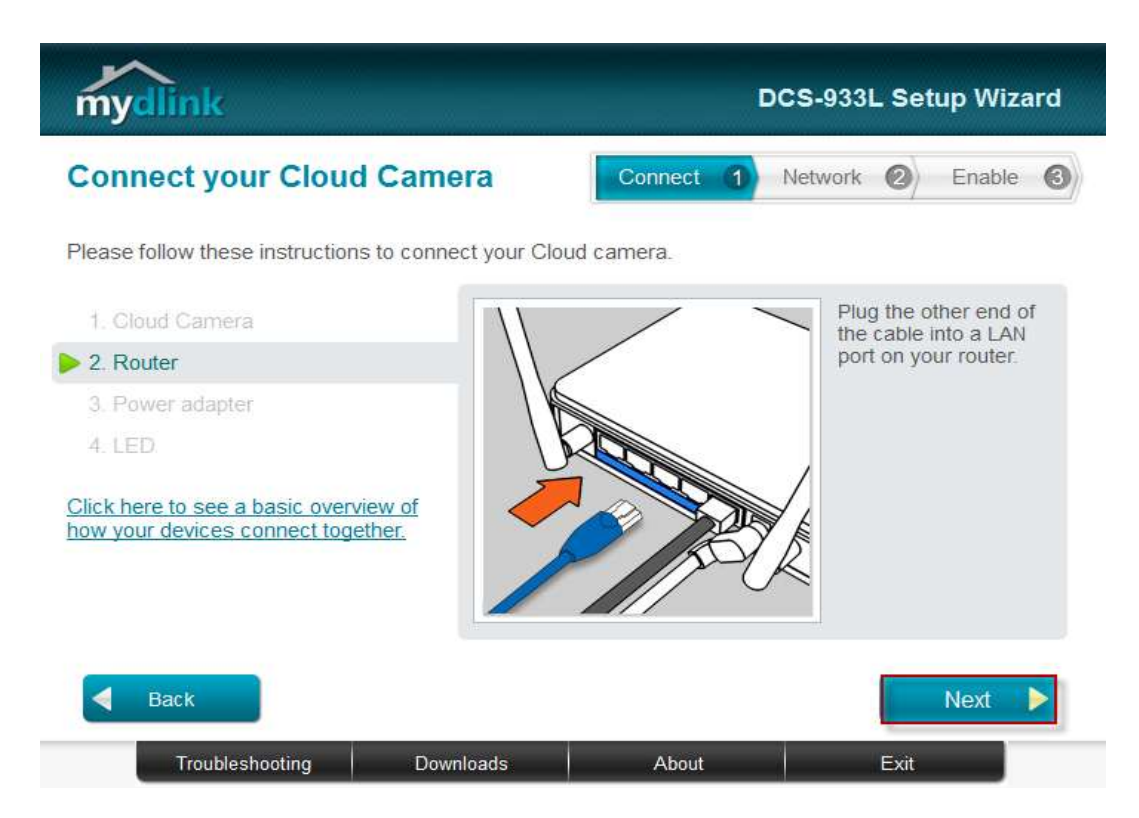

ขั้นตอนที่ 6: เชื่อมอะแคปเตอร์ไปยังช่องเสียบไฟที่อยู่ด้านหลังของ DCS-933L แล้วเสียบอะแคป เตอร์เข้ากับปลั๊กไฟ แล้วคลิ๊กปุ่ม Next

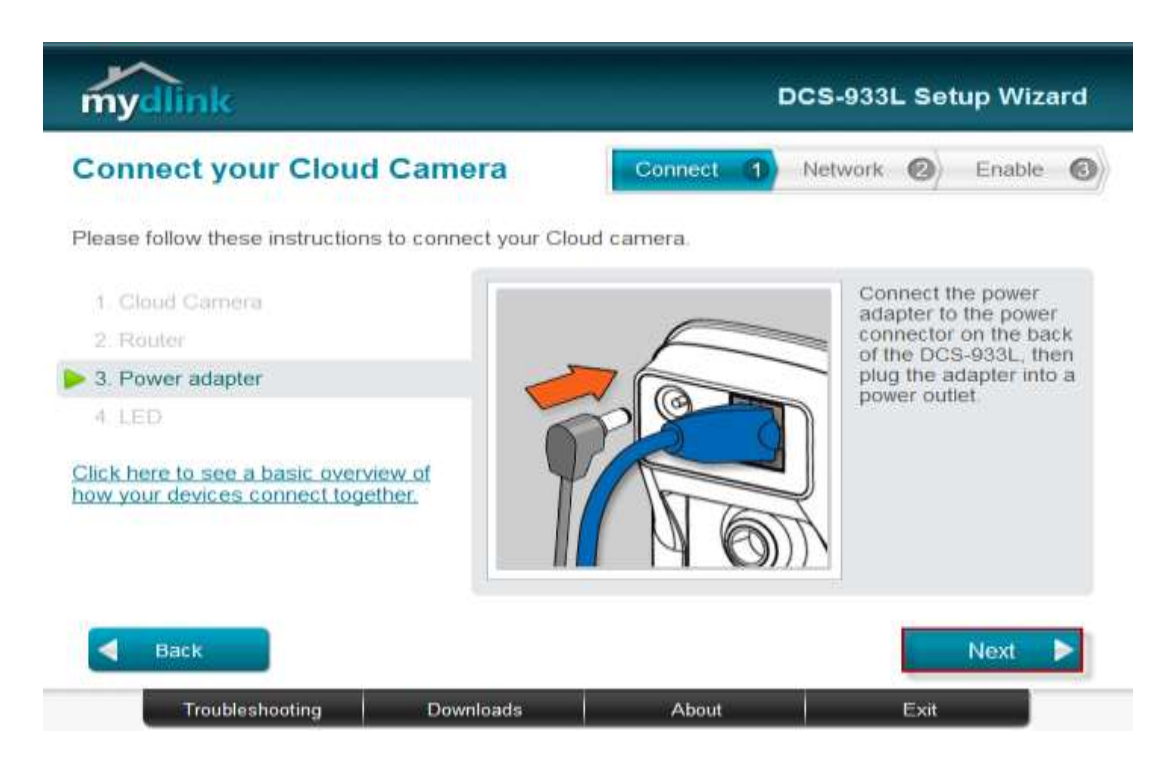

### **ขั้นตอนที่ 7:** ไฟ LED ของกล้องจะเปลี่ยนเป็นสีเขียวเมื่อพร้อมใช้งาน กคปุ่ม Next

| mydlink                                                        |                         | D          | CS-933L Setup Wizard                       |
|----------------------------------------------------------------|-------------------------|------------|--------------------------------------------|
| Connect your Cloue                                             | d Camera                | Connect 1  | Network 🕗 Enable 🚳                         |
| Please follow these instruction                                | is to connect your Clou | ud camera. |                                            |
| 1. Cloud Camera                                                |                         |            | The LED on the Cloud                       |
| 2. Router                                                      |                         |            | green when it is ready.                    |
| 3. Power adapter                                               |                         |            |                                            |
| ▶ 4. LED                                                       |                         |            |                                            |
| Click here to see a basic over<br>how your devices connect tog | view of<br>ether.       |            | *What should I do if the<br>LED stays red? |
| Васк                                                           |                         |            | Next 🕨                                     |
| Troubleshooting                                                | Downloads               | About      | Exit                                       |

### ขั้นตอนที่ 8: คลิ๊กบนปุ่ม Yes ถ้า LED ที่อยู่ด้านหลังเปลี่ยนเป็นสีเขียว

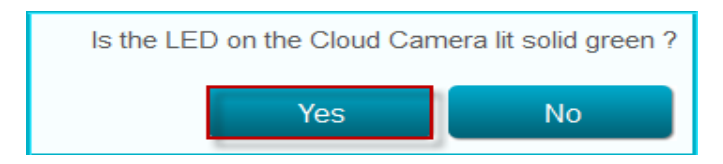

ขั้นตอนที่ 9: คุณจะเห็นข้อมูลเกี่ยวกับอุปกรณ์กล้องของคุณ ซึ่งประกอบด้วยหมายเลข IP และ MAC Address โดยคุณสามารถพิมพ์รหัสผ่าน แล้วกดปุ่ม Next

| elect your Cloud                                             | Camera            | Connect 🖪                                                                               | Network                                            | $\otimes$                | Enable             | 6    |
|--------------------------------------------------------------|-------------------|-----------------------------------------------------------------------------------------|----------------------------------------------------|--------------------------|--------------------|------|
| Cloud Camera                                                 | MAC ID 7          | IP address                                                                              | Conn                                               | nection                  |                    |      |
| DCS-933L                                                     | 28:10:78:09:C3:08 | 192.168.0.100                                                                           | 94 DH                                              | CP                       |                    |      |
| Registered with mydlink                                      | 📕 Not registe     | ered 💁 Wi                                                                               | red                                                | <b>Q</b> Wir             | reless             |      |
| Registered with mydlink                                      | Not registe       | ered 💁 wi                                                                               | red<br>password to s                               | <b>9</b> wir<br>secure   | reless<br>your cam | iera |
| Registered with mydlink                                      | Not registe       | ered Qr wi<br>Please enter a<br>Admin account: ac                                       | red<br>password to s<br>dmin                       | 9 Wir<br>secure          | reless<br>your cam | iera |
| Registered with mydlink<br>ant find your Cloud Camera in the | Not registe       | ered <b>Q</b> r wi<br>Please enter a<br>Admin account: ac<br>Password:                  | red<br>password to s<br>dmin                       | <b>ହୁଲ</b> Wir<br>secure | reless<br>your cam | iera |
| Registered with mydlink                                      | Not registe       | ered Cr wi<br>Please enter a<br>Admin account: ac<br>Password: C<br>ponfirm password: C | red<br>password to s<br>dmin<br>******             | 9 wir<br>secure          | vour cam           | iera |
| Registered with mydlink                                      | Not registe       | ered <b>Please enter a</b><br>Admin account: ac<br>Password:<br>onfirm password:<br>R   | red<br>password to s<br>dmin<br>******<br>tescan © | <b>9</b> ≈ wir<br>secure | vour cam           | era  |

ขั้นตอนที่ 10: เลือกปุ่ม Ethernet Cable ที่อยู่หน้าถัดไป แล้วคลิ๊กปุ่ม Next

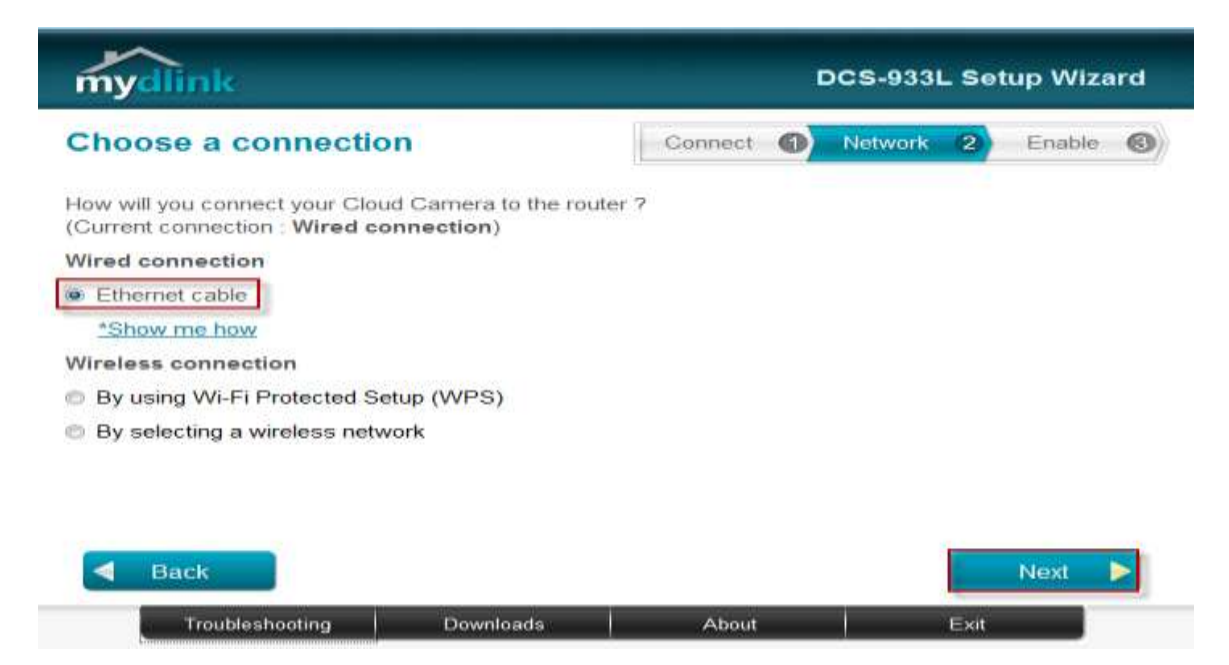

ขั้นตอนที่ 11: เลือกปุ่ม No , I want to sing up for a new account กรุณาใส่ข้อมูลต่าง ๆ ตามด้านล่าง

| E-Mail           | : ใส่อีเมล์แอคเครสที่ถูกต้องและสามารถทำงานได้จริงสำหรับเปิด   |
|------------------|---------------------------------------------------------------|
|                  | การใช้งาน                                                     |
| Password         | : ใส่อย่างน้อย 6 ตัวอักษร โดยเป็นลักษณะ Case Sensitive (อักษร |
|                  | ใหญ่เล็ก มีความต่างกัน)                                       |
| Confirm Password | : พิมพ์รหัสผ่านอีกครั้งหนึ่ง                                  |
| First Name       | : ใส่ชื่อของบุคคลที่จะลงทะเบียนแอคเคาท์                       |
| Last Name        | : ใส่นามสกุลของบุคคลที่จะลงทะเบียนแอคเคาท์                    |
|                  |                                                               |

- ทำเครื่องหมายเพื่อเลือก I Have read and accept the Terms of Use and Privacy Policy for mydlink cloud services
- คลิ๊กบนปุ่ม Next

| mydlink                                                          | DCS-933L Setup Wizard                          |
|------------------------------------------------------------------|------------------------------------------------|
| Enable mydlink services                                          | Connect 1 Network 2 Enable 3                   |
| Do you have a mydlink account ?                                  |                                                |
| Ø Yes, I already have a mydlink account.                         |                                                |
| No, I want to sign up for a new account.                         |                                                |
| E-Mail: pcomendador@dlink.co                                     | m.sg First Name: Phillip                       |
| Password:                                                        | Last Name: Comendador                          |
| Confirm password: ********                                       |                                                |
| I would like to receive e-mails about D-Link set                 | ervices and products.                          |
| I have read and accept the Terms of Use                          | and Privacy Policy for mydlink Cloud services. |
| I don't want to enable mudlink cloud cervice                     |                                                |
| <ul> <li>Fuorit want to enable mydnink cloud service.</li> </ul> |                                                |
| <b>Back</b>                                                      | Next 🕨                                         |
| Troubleshooting Downloads                                        | About Exit                                     |

### **ขั้นตอนที่ 12:** อีเมล์สำหรับการตรวจสอบจะถูกส่งไปยังอีเมล์แอคเครสของคุณ คลิ๊กบนปุ่ม OK เพื่อคำเนินการขั้นตอนต่อไป

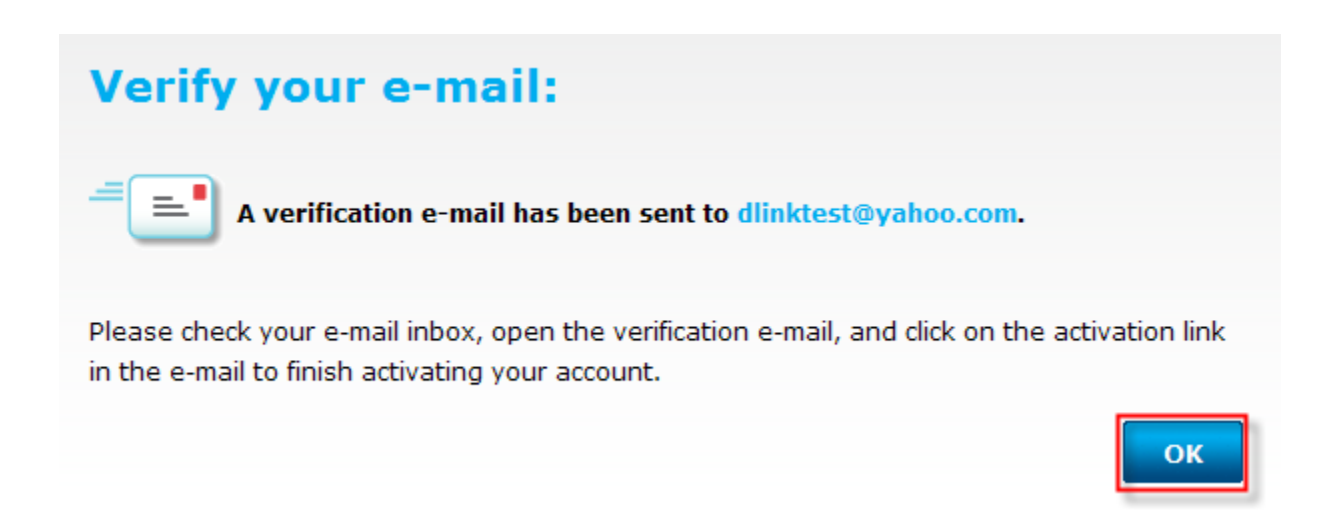

### ขั้นตอนที่ 13: ขั้นตอนการตั้งค่าเสร็จเรียบร้อยแล้ว คลิ๊กบนปุ่ม Finish

| mydlink                                                                                                    | DCS-933L Setup Wizard              |
|----------------------------------------------------------------------------------------------------|------------------------------------|
| Setup is complete                                                                                                 | Connect (1) Network (2) Enable (3) |
| You can now go to mydlink.com to view and manage                                                                  | e your Cloud Camera.               |
| mydlink account: pcomendador@dlink.com.sg<br>Password: xxxxxx<br>You can learn more about mydlink apps for mobile | devices at                         |
| mydlink.com.     Cloud Camera Name: DCS-933L                                                                      |                                    |
| <ul> <li>More details about your Cloud Camera.</li> </ul>                                                         |                                    |
| Add an Internet shortcut for mydlink to my desktop                                                                | and create a browser bookmark.     |
|                                                                                                    | Finish                             |
| Troubleshooting Downloads                                                                                         | About Exit                         |

ขั้นตอนที่ 14: ขณะนี้คุณพร้อมสำหรับการเข้าถึงกล้องโดยใช้ mydlink ให้คุณเปิดเวบบราวเซอร์ ของคุณแล้วพิมพ์ http://sg.mydlink.com ที่ Address bar แล้วเคาะปุ่ม Enter บนคีย์บอร์ดของคุณ เลือกปุ่ม No , I want to sing up for a new account กรุณาใส่ข้อมูลต่าง ๆ ตามด้านล่าง

### View your camera online now

The mydlink website lets you access your D-Link devices remotely from any Internetconnected computer.

On the mydlink website, you can:

- Check your camera's live video
- Check your device's online status
- Manage multiple devices under a single mydlink account

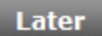

#### Visit mydlink now

ขั้นตอนที่ 15: ขณะนี้คุณพร้อมสำหรับการเข้าถึงกล้องโดยใช้ mydlink ให้คุณเปิดเวบบราวเซอร์ ของคุณแล้วพิมพ์ http://sg.mydlink.com ที่ Address bar แล้วเคาะปุ่ม Enter บนคีย์บอร์ดของคุณ ลือกปุ่ม No , I want to sing up for a new account กรุณาใส่ข้อมูลต่าง ๆ ตามด้านล่าง

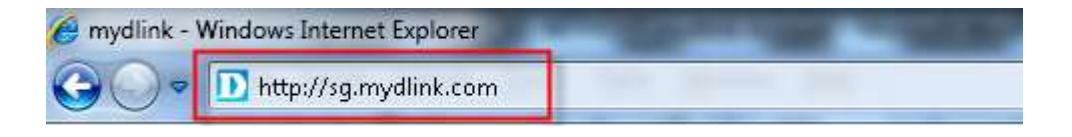

**ขั้นตอนที่ 16:** ใส่อีเมล์แอคเครสและรหัสผ่านที่ได้ลงทะเบียนไว้บน mydlink แล้วคลิ๊กบนปุ่ม Sign in

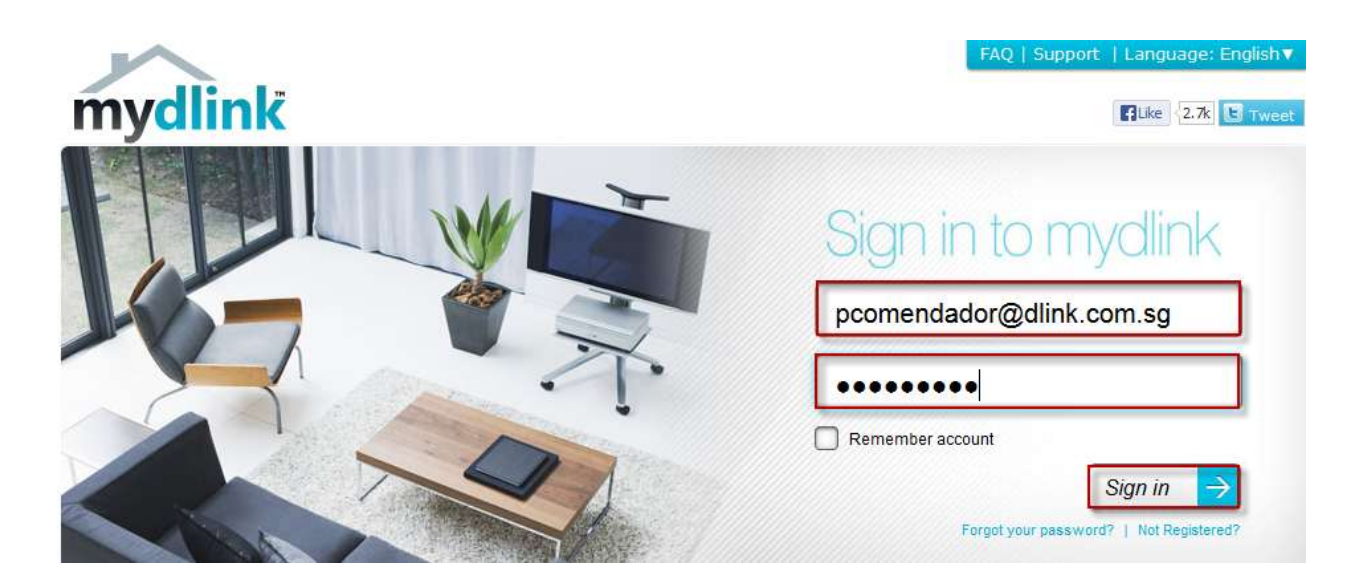

### ขั้นตอนที่ 17: ภาพของกล้องจะแสดงขึ้นบน mydlink account ของคุณ

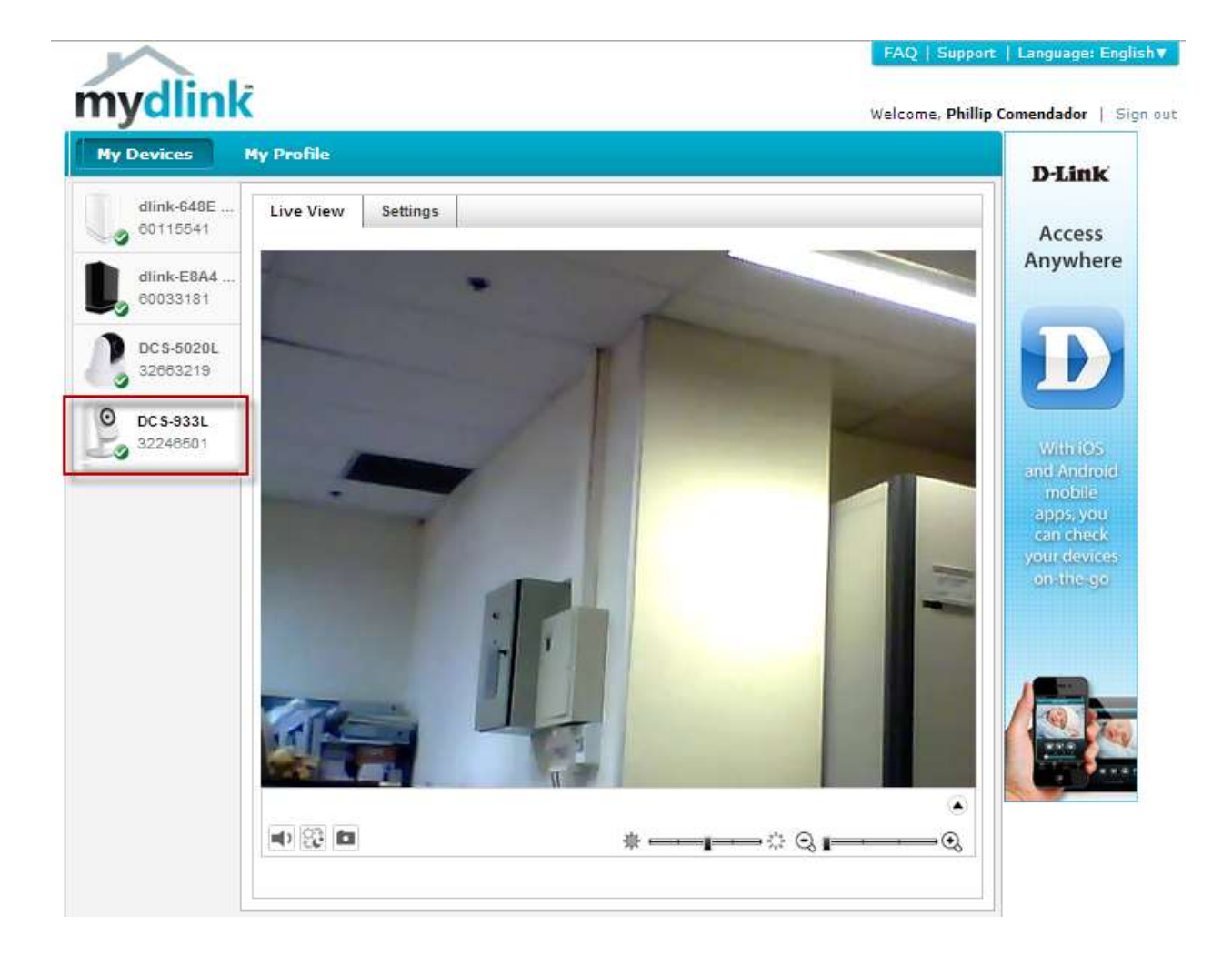

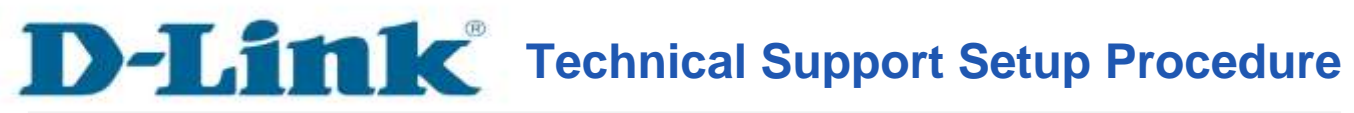

#### Setup Wizard - Setting Up the DCS-933L WITHOUT mydlink Account

**Step 1:** Run the CD Set-Up that came with the DCS-933L. On the Set-Up Wizard screen click on **Set up your Could Camera** button.

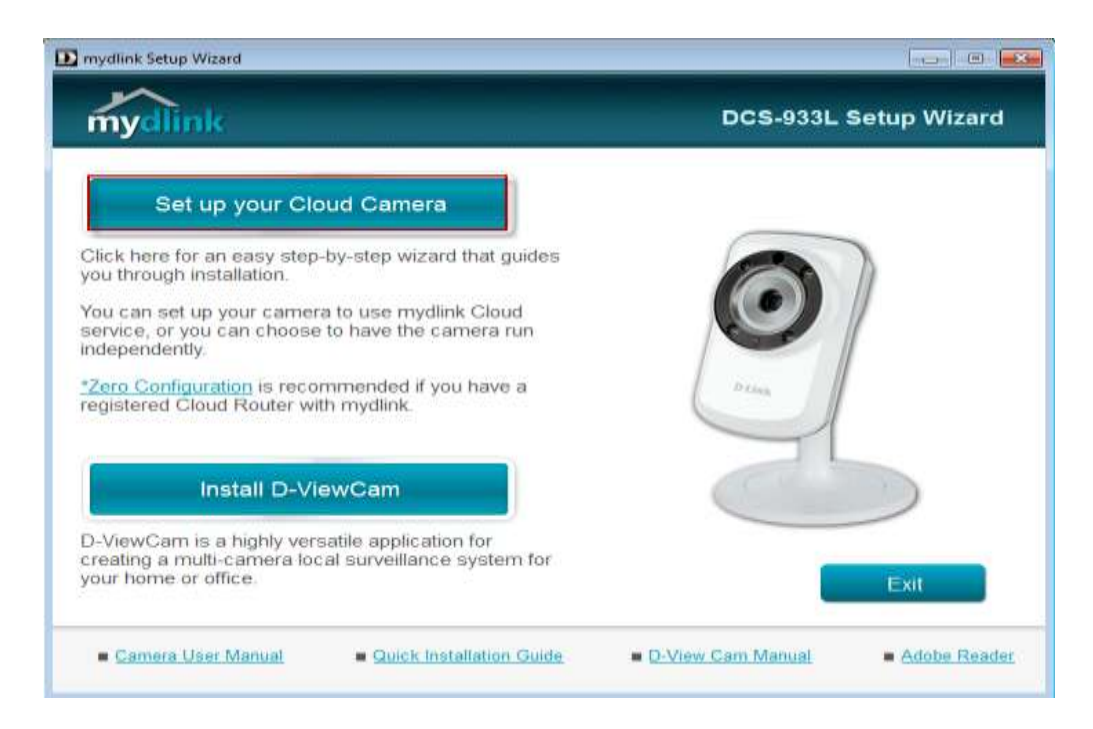

Step 2: Click on Start button on the next window that comes up.

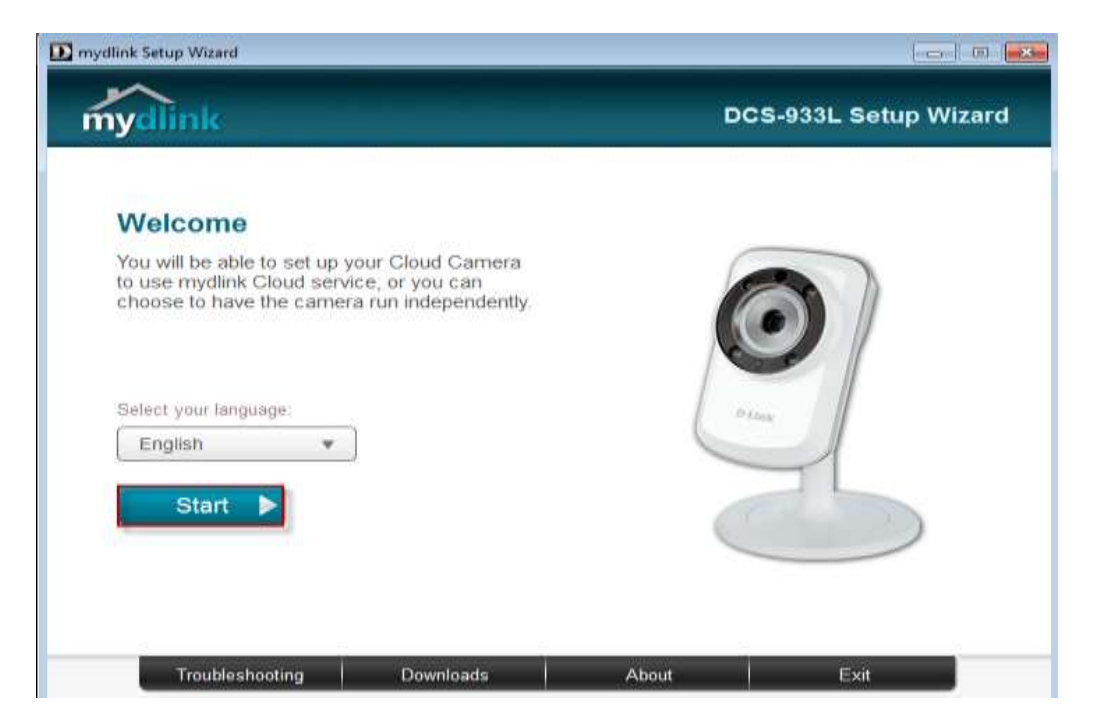

**Step 3:** Under End User License Agreement, put a check mark on **I accept these Terms and Conditions**, then click on **Next** button.

| End User License                                                                                                    | Agreement                                                                                                    |                                                                                                    |                                                               | ^  |
|----------------------------------------------------------------------------------------------------|----------------------------------------------------------------------------------------------------|----------------------------------------------------------------------------------------------------|---------------------------------------------------------------|----|
| IMPORTANT - READ                                                                                                    | BEFORE COPYING, INS                                                                                                    | STALLING OR USING                                                                                             |                                                               | 11 |
| FIRST ACCEPT THE<br>AND/OR USING THE<br>AGREEMENT. IF YOU<br>AGREEMENT, PROMI<br>LINK OR ITS AUTHOR<br>DECEIVE A DEFLIND | TERMS OF THIS AGRE<br>SOFTWARE YOU AGRE<br>DO NOT WISH TO AGI<br>PTLY RETURN THE UN<br>RIZED RESELLER) FRO<br>DF THE AMOUNT YOU | EMENT. BY COPYING<br>E TO THE TERMS OF<br>REE TO THE TERMS (<br>IUSED SOFTWARE TO<br>M WHOM YOU ACQU<br>PAID. | , INSTALLING<br>THIS<br>DF THIS<br>THE PARTY (D-<br>RED IT TO |    |
| RECEIVEAREI OND                                                                                                    |                                                                                                    |                                                                                                    |                                                               |    |

**Step 4:** Plug the included Ethernet cable into the port on the back of the Cloud Camera, then Click on **Next** button to continue.

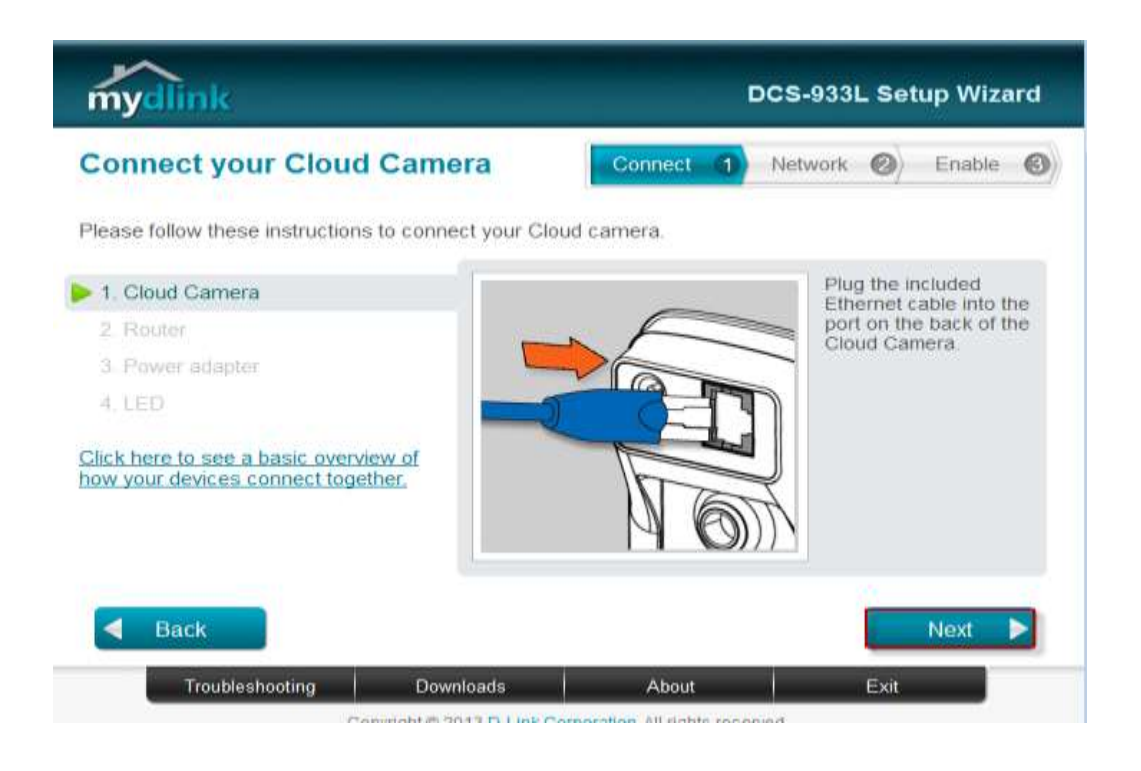

**Step 5:** Plug the other end of the cable into the LAN port on your router. Click **Next** button to continue.

| mydlink                                                          |                       |            | OCS-933L Setup Wizard                                                                                                    |
|------------------------------------------------------------------|-----------------------|------------|----------------------------------------------------------------------------------------------------|
| Connect your Cloud                                               | I Camera              | Connect 1  | Network 2 Enable                                                                                                    |
| Please follow these instruction                                  | s to connect your Clo | ud camera. |                                                                                                    |
| 1. Cloud Camera                                                  |                       | / `        | Plug the other end of the cable into a LAN                                                                                                    |
| 2. Router                                                        |                       |            | port on your router.                                                                                                    |
| 3. Power adapter                                                 |                       |            |                                                                                                    |
| 4. LED                                                           | 1                     | 20         |                                                                                                    |
| Click here to see a basic overv<br>how your devices connect toge | iew of<br>ether.      |            | and the second second sec |
| Back                                                             |                       |            | Next                                                                                                    |
| Troubleshooting                                                  | Downloads             | About      | Exit                                                                                                    |

**Step 6:** Connect the power adapter to the power connector on the back of the DCS-933L, then plug the adapter into a power outlet. Click **Next** button.

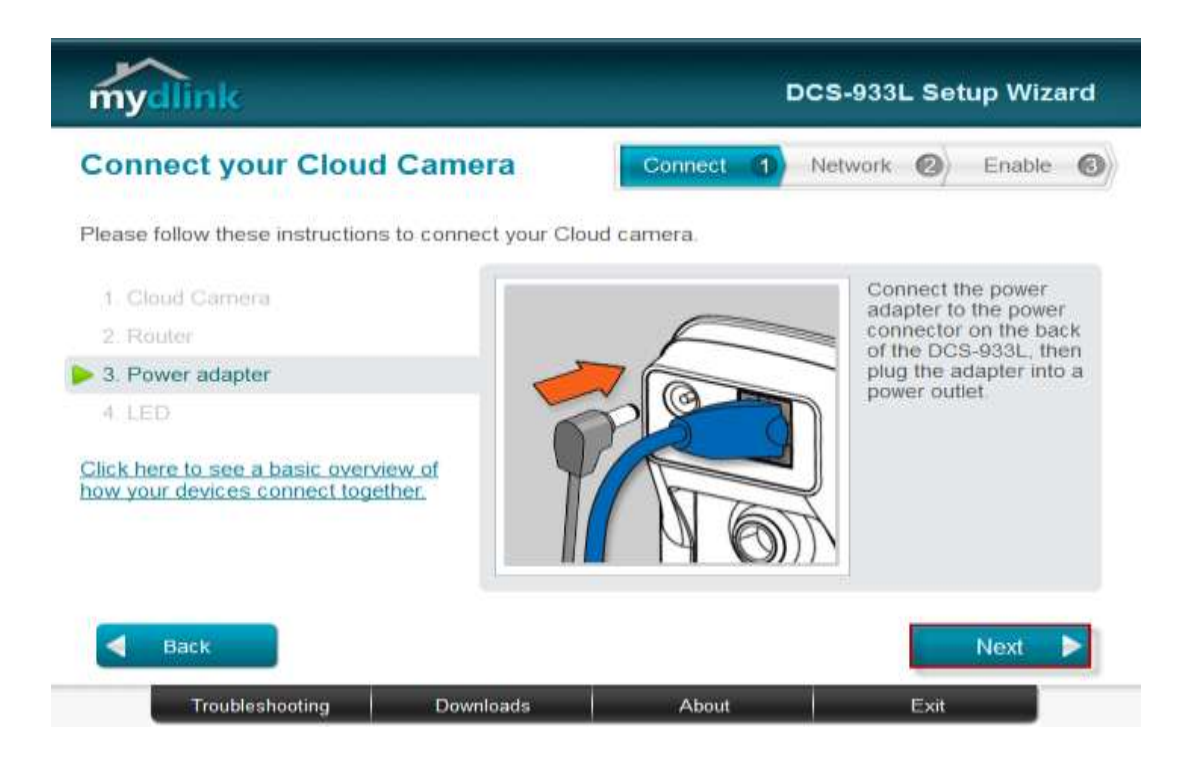

**Step 7:** The LED on the cloud camera will turn solid green when it is ready, Click **Next** button to proceed.

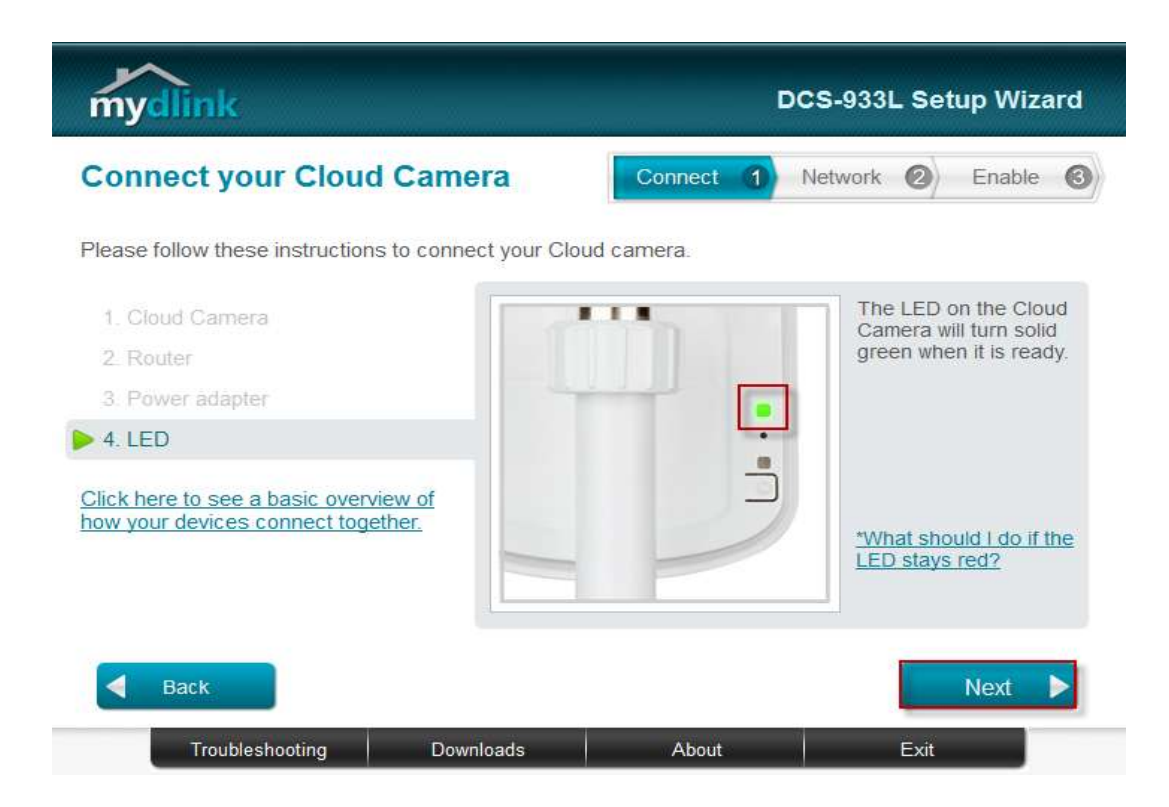

FAQ: Setup Wizard - Setting Up the DCS-933L WITHOUT mydlink Account

**Step 8:** Click on the button **Yes** if the LED at the back of your camera is lit solid green.

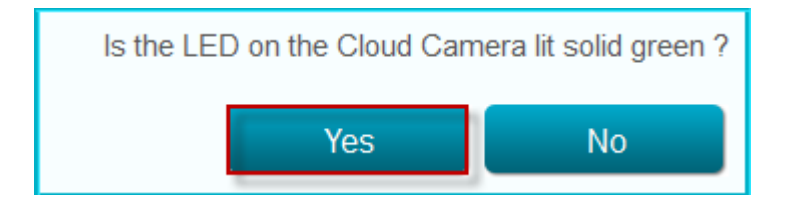

**Step 9:** You will now see the camera device information with its corresponding IP Settings and MAC Address. Create a password for your camera then, Click on the **Next** button.

| nydlink                                                                                       |                   |                                                                                     | DCS-933                                                 | L Setu           | ıp Wiza                   | ard  |
|-----------------------------------------------------------------------------------------------|-------------------|-------------------------------------------------------------------------------------|---------------------------------------------------------|------------------|---------------------------|------|
| elect your Cloud                                                                              | Camera            | Connect                                                                             | 1) Network                                              | ø                | Enable                    | 6    |
| Cloud Camera                                                                                  | MAC ID 7          | IP address                                                                          | Conr                                                    | nection          |                           |      |
| 🔘 🐁 DCS-933L                                                                                  | 28:10:78:09:C3:08 | 192.168.0.100                                                                       | 90 DH                                                   | ICP              |                           |      |
| Searching Cloud                                                                               | List content      |                                                                                     | Altro d                                                 |                  | alaaa                     |      |
| Registered with mydlink                                                                       | Not registe       | rred 👷 🕅                                                                            | wired<br>a password to                                  | 9 wir            | eless<br>your cam         | nera |
| Registered with mydlink  Can't find your Cloud Camera in the lin                              | Not registe       | Please enter<br>Admin account:                                                      | Wired<br>a password to<br>admin                         | 9 Win<br>secure  | eless<br>your carr        | nera |
| Registered with mydlink                                                                       | Not registe       | red <b>Please enter</b><br>Admin account:<br>Password:                              | Wired<br>a password to<br>admin                         | 9 Wire<br>secure | eless<br>your cam         | nera |
| Searching Cloud     Registered with mydlink     Can't find your Cloud Camera in the lip       | Not registe       | Please enter<br>Please enter<br>Admin account:<br>Password:<br>onfirm password:     | Wired<br>a password to<br>admin                         | 9 Win<br>secure  | eless<br>your can         | nera |
| Searching Cloud     Registered with mydlink Can't find your Cloud Camera in the lip     Back: | Not registe       | red Please enter<br>Please enter<br>Admin account:<br>Password:<br>onfirm password: | Wired<br>a password to<br>admin<br>********<br>Rescan © | 9 Wir<br>secure  | eless<br>your cam<br>Next | nera |

#### Step 10: Select the radio button Ethernet cable on the next screen then, Click on Next button.

| mydlink                                                                                           |         | c  | ocs-933 | L Set | up Wiza | ard |
|---------------------------------------------------------------------------------------------------|---------|----|---------|-------|---------|-----|
| Choose a connection                                                                               | Connect | 0) | Network | 2     | Enable  | 0   |
| How will you connect your Cloud Camera to the router ?<br>(Current connection : Wired connection) | ?       |    |         |       |         |     |
| Wired connection<br>Ethernet cable                                                                |         |    |         |       |         |     |
| *Show me how                                                                                      |         |    |         |       |         |     |
| Wireless connection                                                                               |         |    |         |       |         |     |
| By using Wi-Fi Protected Setup (WPS)                                                              |         |    |         |       |         |     |
| By selecting a wireless network                                                                   |         |    |         |       |         |     |
| Back                                                                                              |         |    |         | 1     | Next    |     |
| Troubleshooting Downloads                                                                         | About   | -  |         | Exit  |         |     |

**Step 11:** Select the radio button "*No, I want to sign up for a new account".* Please enter the following information to sign up for a mydlink account;

| E-Mail          | : Enter a valid and working email address for activation  |
|-----------------|-----------------------------------------------------------|
| Password        | : Enter at least 6 characters, and it is a case sensitive |
| ConfirmPassword | : Retype the password created                             |
| First Name      | : Enter the name of the person to register the account    |
| Last Name       | : Enter the surname of the person to register the account |
|                 |                                                           |

- Put a check mark on "I have read and accept the Terms of Use and Privacy Policy for mydlink Cloud services".
- Click on the **Next** button.

| mydlink                                           | DCS-933L Setup Wizard                               |
|---------------------------------------------------|-----------------------------------------------------|
| Enable mydlink services                           | Connect 1 Network 2 Enable 3                        |
| Do you have a mydlink account ?                   |                                                     |
| Ø Yes, I already have a mydlink account.          |                                                     |
| No, I want to sign up for a new account.          |                                                     |
| E-Mail: pcomendador@dlink.com.                    | sg First Name: Phillip                              |
| Password:                                         | Last Name: Comendador                               |
| Confirm password:                                 |                                                     |
| I would like to receive e-mails about D-Link serv | ices and products.                                  |
| I have read and accept the <u>Terms of Use</u> an | d <u>Privacy Policy</u> for mydlink Cloud services. |
| I don't want to enable mydlink cloud service.     |                                                     |
| <b>Back</b>                                       | Next 🕨                                              |
| Troubleshooting Downloads                         | About Exit                                          |

**Step 12:** A verification e-mail has been sent to your e-mail address click on **OK** button to continue.

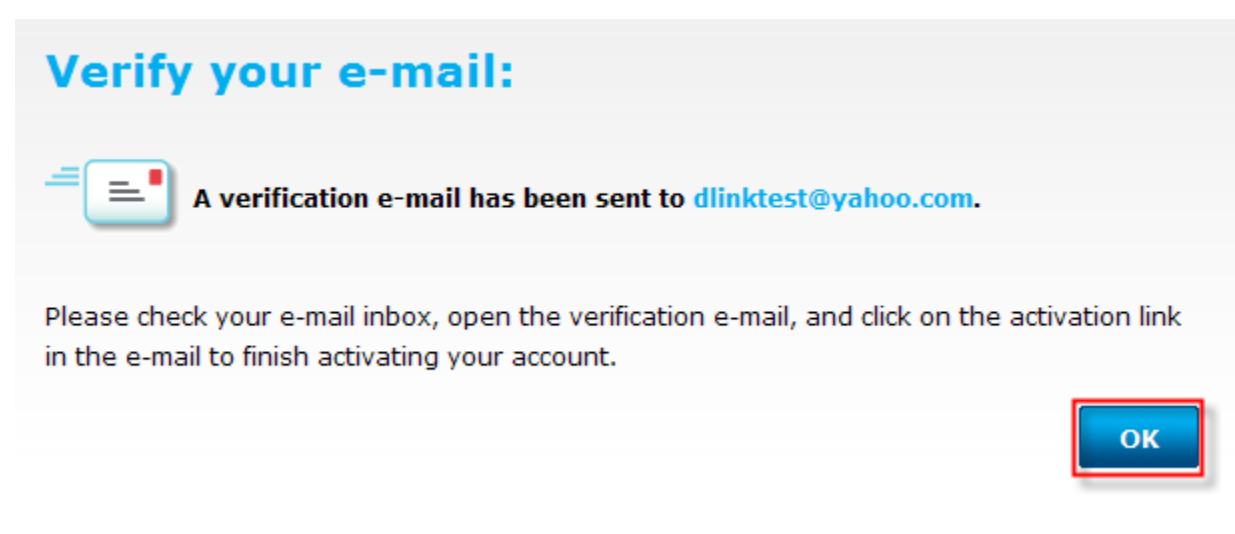

Step 13: Setup is Complete. Click on Finish button.

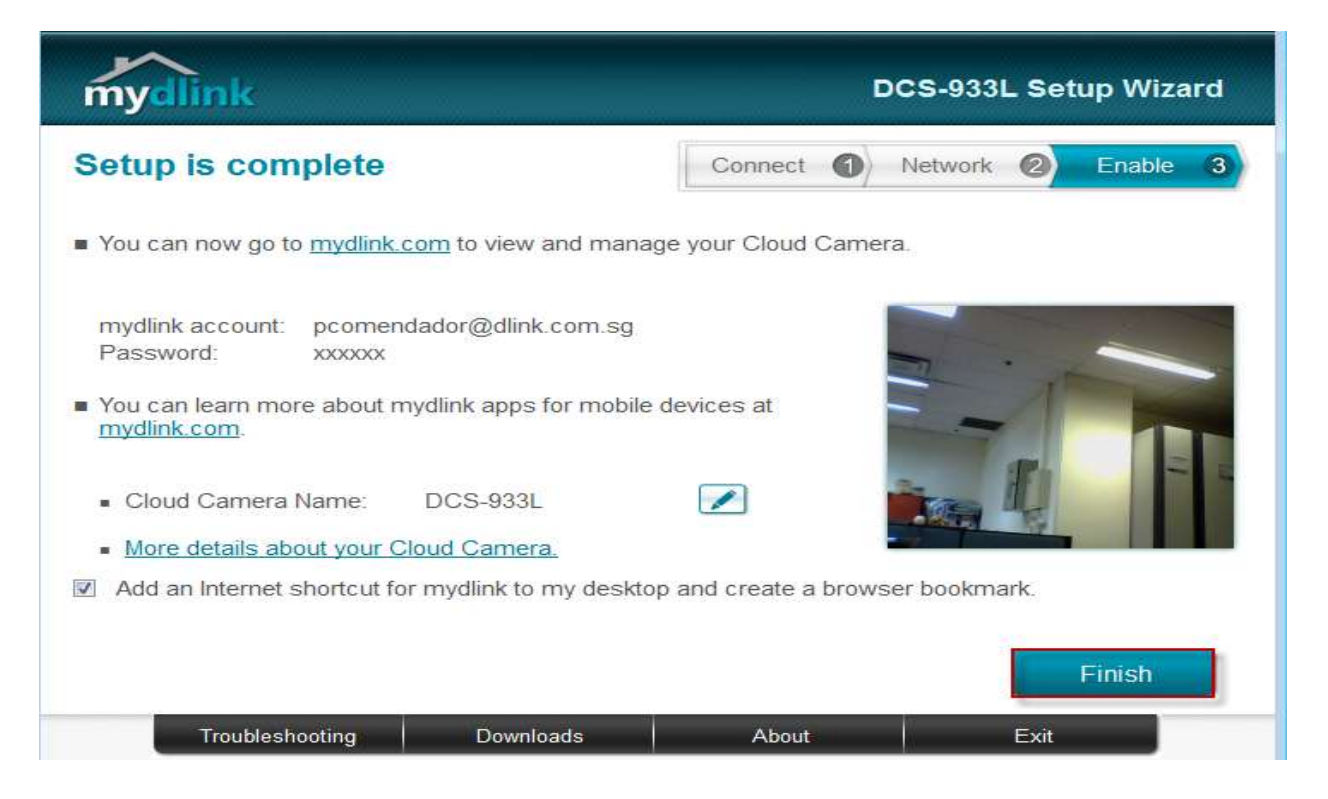

**Step 14:** You are now ready to access the camera using the mydlink account. Open now your web browser and type in on the address bar <u>http://sg.mydlink.com</u>" and then press on the enter key on your keyboard.

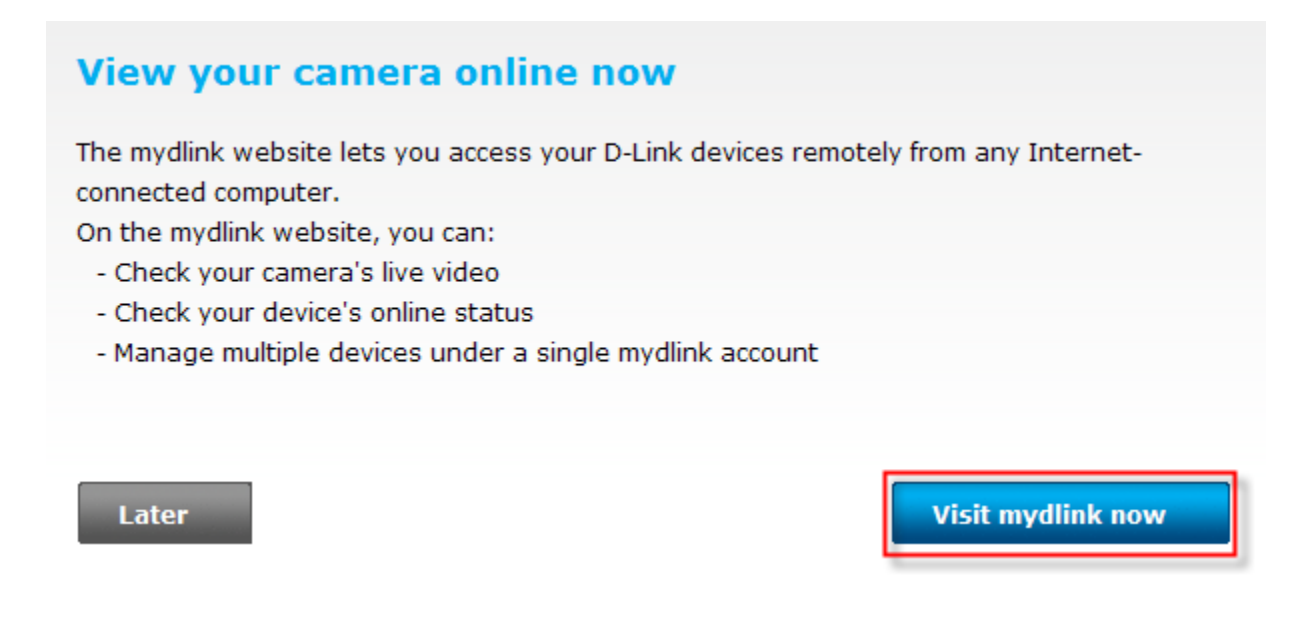

**Step 15:** You are now ready to access the camera using the mydlink account. Open now your web browser and type in on the address bar <u>http://sg.mydlink.com</u>" and then press on the enter key on your keyboard.

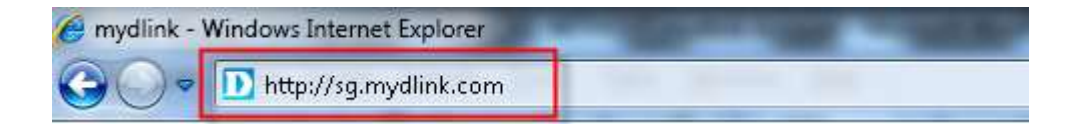

**Step 16:** Enter the E-Mail Address and the Password used to register on mydlink and then click on the **Sign in** button.

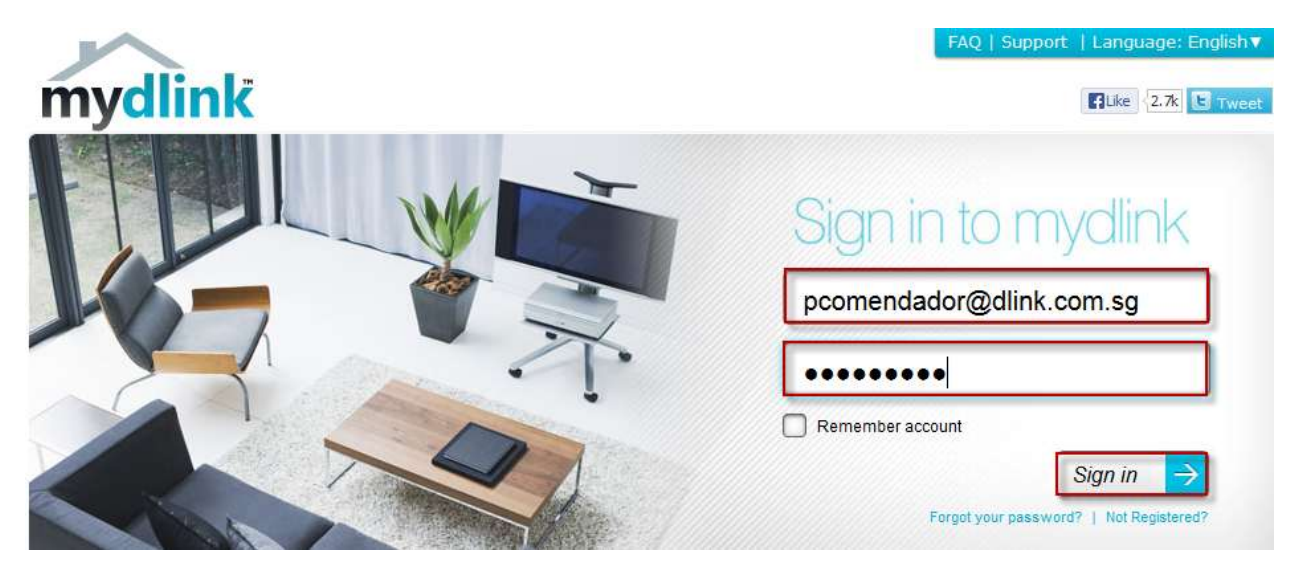

**Step 17:** The image of the camera will now show up on your mydlink account.

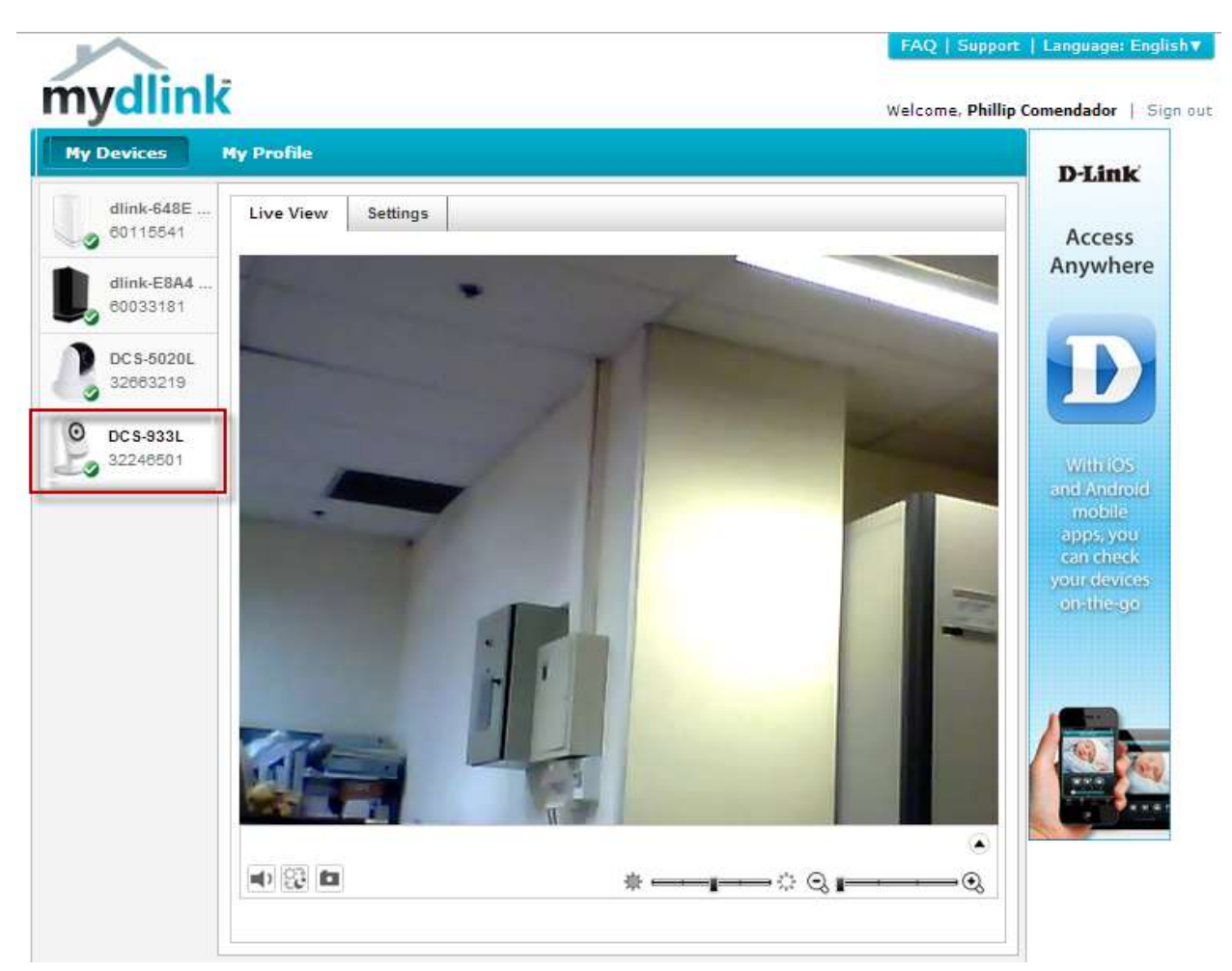

### ฝ่ายสนับสนุนทางด้านเทคนิค

Call Center หมายเลขโทรศัพท์ 02-6617997 ภาษาไทย : จันทร์ ถึง ศุกร์ เวลา 9.00 น. – 18.00 น. Thai : Mon – Fri : Time 9.00 – 18.00. ภาษาอังกฤษ : เสาร์ , อาทิตย์ , วันหยุดนขัตฤกษ์ และ วันธรรมดา หลัง 18.00 น. English : Sat – Sun , Public Holiday and after 18.00 weekday. Website : <u>www.dlink.co.th</u> email: <u>support@dlink.com.sg</u> Facebook : <u>http://www.facebook.com/DLinkThailandFans</u>

### **Nationwide D-Link Service Centres**

#### Chang Ma Branch

2/1 Moo 3, Chiang MaH, ampang Road Tumbon Chang Pueak, Amphoe Mueang Chiang Mal. Tumbon Nai Mueang, Changwat Chiang Mai 50300, Thailand

Tel:+66 (0) 5340-9482-6 Fax 1 +66 (0) 5340-9486 Operating hours: Mondays till Friday Qam to form

#### Cham Issara Tower II

3rd Floor, Charn Issara Tower II 2922/138 New Perchburi Road Khwang Bangkapi, Khet Huay-Kwang, Bangkok 10320, Thailand

Tel : +66 (0) 2308-2040 Fax: +66 (0) 2308-2024 Call Center : +66 (0) 2716-6669 Operating hours: Mondays till Friday 9am to 6pm

#### Surat Thani Branch

412/8 Talat Mai Road Tumbon Talat. Amphoe Mueang Surat Thani Changwat Surat Thani 84000, Thailand

Tel : +66 (0) 7721-7907-10 Fax: +66 (0) 7721-7910 Operating hours: Mondays till Friday Gam to finm

#### Phitsanulok Branch

117/7 Praongdam Road Amphoe Mueang Philtsanulok Changwat Phitsanulok 65000, Thailand

Tel : +66 (0) 5521-2323-5 Fax: +66 (0) 5521-2326 Operating hours: Mondays till Friday 9am to 6pm

Panto Plaza Branch 4th FL Panto Plaza 604/3 Petchburi Road Room 439-440 Kwang Thanon Petchburi, Khet Ratchathewi Bangkok 10400, Thailand Tel 1 +66 (0) 2656 6037 Tel: +66 (0) 2656 6054 Fax : +66 (0) 2656 6042 Operating hours: Mondays till Sunday 10am to 7pm

#### Phuket Branch

156/3 Phang Nga Road Tumbon Taratyai, Amphoe Mueang Phuket Changwat Phuket 83000, Thailand

Tel ; +66 (0) 7623-2906-9 Fax: +66 (0) 7623-2909 Operating hours: Mondays till Friday 9am to 6pm

#### Rayong Branch

217/24 Sukhumvit Road Tumbon Noen Phra, Amphoe Mueang Rayong Changwat Rayong 21000, Thailand

Tel:+66 (0) 3890-0631-3 Fax: +66 (0) 3880-0634 Operating hours: Mondays till Sunday 9am to 6pm

#### Hat Yai Branch

48/106 Phadungpakdee Road Tumbon Hatyai, Amphoe Hatyai Changwat Songkhla 90110, Thailand

Tel : +66 (0) 7435-4559-61 Fax: +66 (0) 7435-4561 Operating hours: Mondays till Friday 9am to 6pm